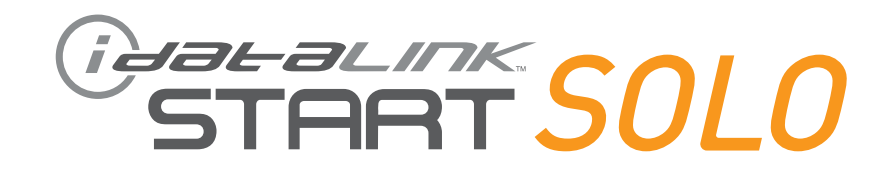

## **РУКОВОДСТВО ПО УСТАНОВКЕ** SVW-KEY-VW1-RU

ПРОШИВКА SVW-KEY-VW1

**УСТРОЙСТВО** START-SOLO

НОМЕР ДОКУМЕНТА

**ДАТА РЕВИЗИИ** 20180413

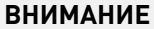

Изготовитель не несет ответственности за любые электрические повреждения в результате неправильной установки данного продукта, будь то повреждение самого транспортного средства или установленного устройства. Это устройство должно быть установлено квалифицированным специалистом. Данное руководство было написано для техников, имеющих надлежащую подготовку, определенный уровнь профессионализма и знаний. Пожалуйста, изучите руководство по установке, прежде чем начинать работу.

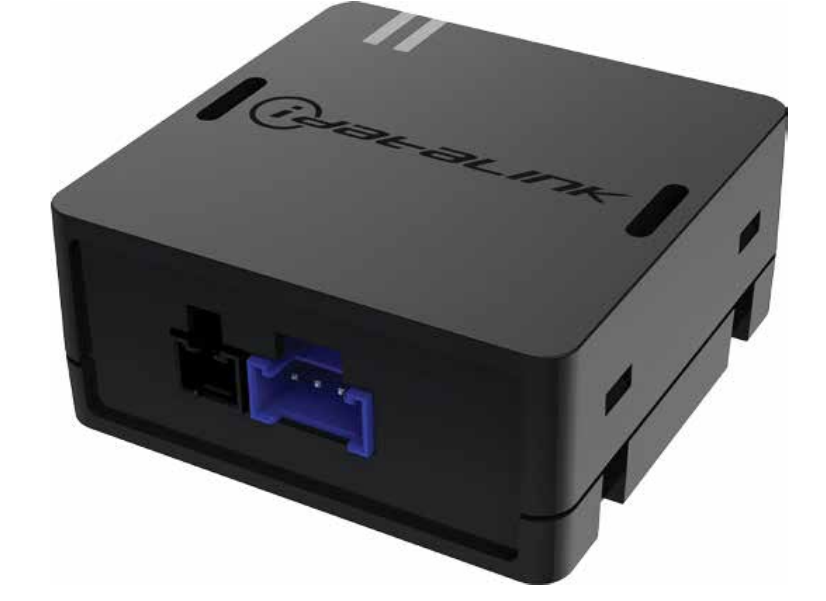

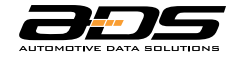

www.idatalink.com/ru

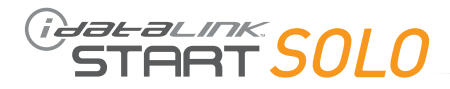

| MAPKA | MOQEJb                         | год выпуска  | ТИП УСТАНОВКИ | ОБХОД ШТАТНОГО<br>Иммобилайзера | Внимание! В таблице указан не весь список<br>поддерживаемых автомобилей, а приведены<br>одни из наиболее распространённых моделей<br>Российского рынка. |
|-------|--------------------------------|--------------|---------------|---------------------------------|----------------------------------------------------------------------------------------------------|
|       | Amarok                         | 2010-05.2016 | 1             | •                               |                                                                                                    |
|       | Beetle A4/A5                   | 1999-06.2016 | 1             | •                               |                                                                                                    |
|       | Caddy III,IV                   | 2004-05.2016 | 1             | •                               |                                                                                                    |
|       | Caravelle/Multivan/Transporter | 2004-05.2016 | 1             | •                               |                                                                                                    |
| EN    | Eos                            | 2006-2015    | 1             | •                               |                                                                                                    |
| WAG   | Golf IV,V,VI                   | 1998-2014    | 1             | •                               |                                                                                                    |
| -KS   | Jetta IV,V,VI                  | 1998-11.2016 | 1             | •                               |                                                                                                    |
| 10    | Passat B5                      | 1998-2005    | 1             | •                               |                                                                                                    |
|       | Polo IV,V                      | 2001-2018    | 1             | •                               |                                                                                                    |
|       | Tiguan I                       | 2008-06.2016 | 1             | •                               |                                                                                                    |
|       | Touran I,II                    | 2004-05.2015 | 1             | •                               |                                                                                                    |
|       | Scirocco                       | 2009-05.2016 | 1             | •                               |                                                                                                    |
|       | A1                             | 2011-2018    | 1             | •                               |                                                                                                    |
|       | A3 I,II(8L,8P)                 | 1998-03.2013 | 1             | •                               |                                                                                                    |
|       | A4 B6,B7                       | 1998-06.2008 | 1             | •                               |                                                                                                    |
|       | A6 C5                          | 1998-2004    | 1             | •                               |                                                                                                    |
|       | A8 I[D2]                       | 1998-2002    | 1             | •                               |                                                                                                    |
| ā     | Q3 I                           | 2011-2018    | 1             | •                               |                                                                                                    |
| AU    | R8                             | 2007-07.2015 | 1             | •                               |                                                                                                    |
|       | RS3                            | 2011-2013    | 1             | •                               |                                                                                                    |
|       | RS Q3                          | 2013-2018    | 1             | •                               |                                                                                                    |
|       | S3 II(8P)                      | 2006-13      | 1             | •                               |                                                                                                    |
|       | S4 B7                          | 2005-06.2008 | 1             | •                               |                                                                                                    |
|       | TT I,II(8,N8J)                 | 1998-06.2014 | 1             | •                               |                                                                                                    |
|       | Fabia I,II                     | 2002-2014    | 1             | •                               |                                                                                                    |
| SKODA | Rapid                          | 2012-05.2015 | 1             | •                               |                                                                                                    |
|       | Octavia I,II                   | 1997-06.2013 | 1             | •                               |                                                                                                    |
|       | Superb B5,B6                   | 2002-05.2015 | 1             | •                               |                                                                                                    |
|       | Yeti I                         | 2010-2018    | 1             | •                               |                                                                                                    |
|       | Roomster                       | 2006-2015    | 1             | •                               |                                                                                                    |

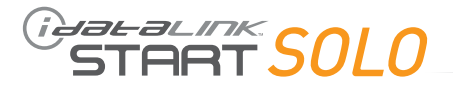

| MAPKA | МОДЕЛЬ       | год выпуска  | ТИП УСТАНОВКИ | ОБХОД ШТАТНОГО<br>Иммобилайзера | Внимание! В таблице указан не весь список<br>поддерживаемых автомобилей, а приведены<br>одни из наиболее распространённых моделей<br>Российского рынка. |
|-------|--------------|--------------|---------------|---------------------------------|----------------------------------------------------------------------------------------------------|
| SEAT  | Altea        | 2004-2015    | 1             | •                               |                                                                                                    |
|       | Ibiza III,IV | 2006-11.2014 | 1             | •                               |                                                                                                    |
|       | Leon II      | 2006-2012    | 1             | •                               |                                                                                                    |

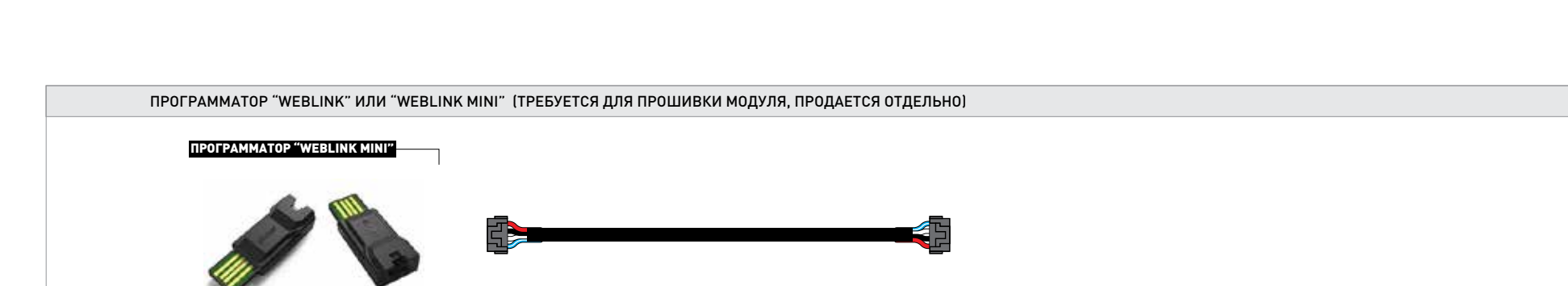

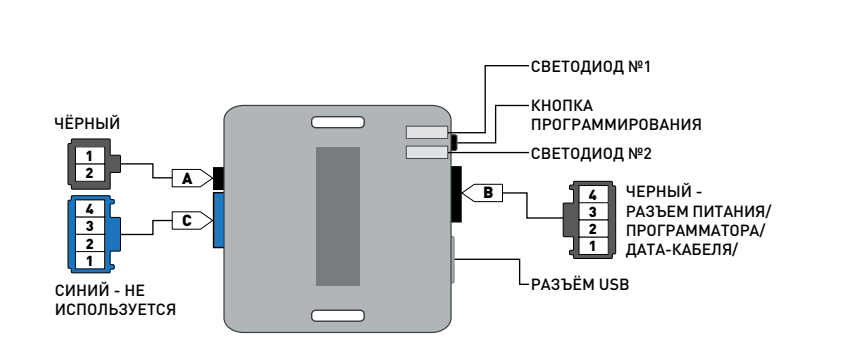

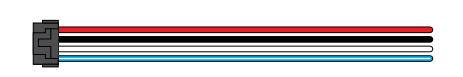

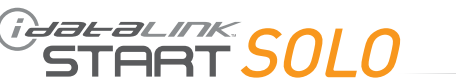

СОСТАВ УПАКОВКИ

МОДУЛЬ ОБХОДА

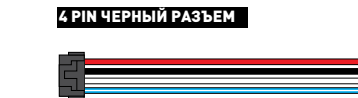

2 PIN ЧЁРНЫЙ РАЗЪЕМ

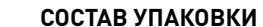

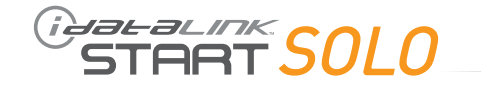

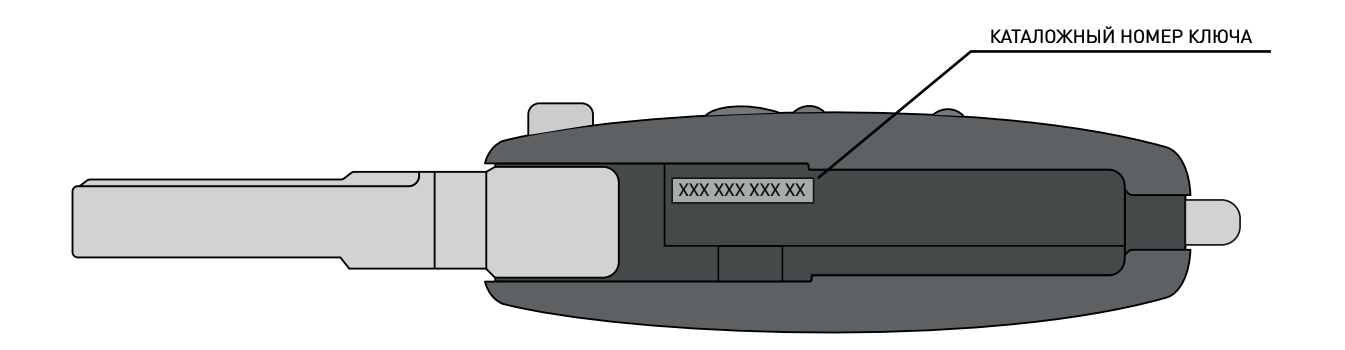

В силу того, что на автомобилях VAG-группы одного поколения в зависимости от года выпуска могут применяться разные типы транспондеров, перед установкой модуля обхода на автомобиль, выпущенный в год смены системы иммобилайзера, необходимо уточнить тип транспондера, установленный в ключе зажигания. Определить, будет ли поддерживаться автомобиль модулем бесключевого обхода или нет, можно по информации, указанной на внутренней части ключа:

- Для VW - если в окончании каталожного номера ключа присутствует буква "А"(например "AD", "AJ"), то модуль обхода будет работать на данном автомобиле. Если предпоследней буквой является "В", то применение модуля невозможно. Примеры каталожных номеров ключей:

- 5K0 837 202 AD поддерживаемый формат транспондера;
- 5К0 837 202 ВН неподдерживаемый формат транспондера;

- Для AUDI/SKODA/SEAT - если каталожный номер ключа оканчивается на "202" либо "220" с буквами A,C,L,H и т.д., то формат транспондера поддерживается модулем обхода. Если автомобиль относится к платформе "MQB" и каталожный номер ключа оканчивается на 752/753, установка модуля невозможна.

Примеры каталожных номеров:

- 8Х0 837 220 поддерживаемый формат транспондера;
- 8Х0 837 220 А поддерживаемый формат транспондера;
- 3T0 837 202 L поддерживаемый формат транспондера;
- 5E0 959 753 D неподдерживаемый формат транспондера.

START SOLO

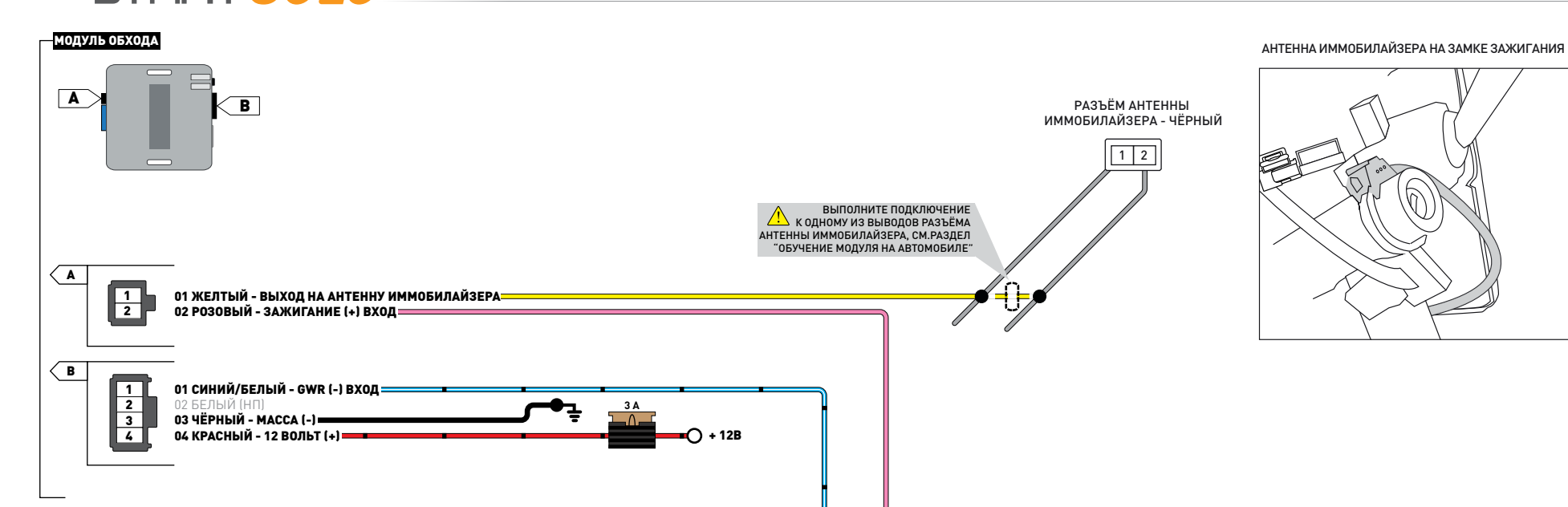

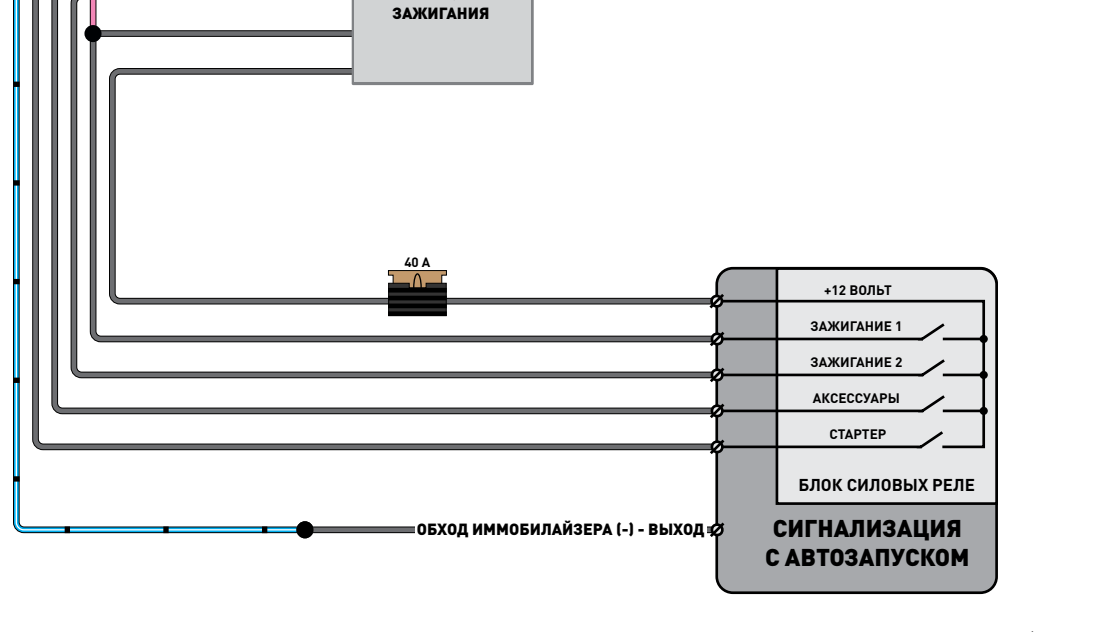

РАЗЪЁМ КОНТАКТНОЙ Группы замка

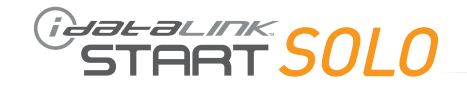

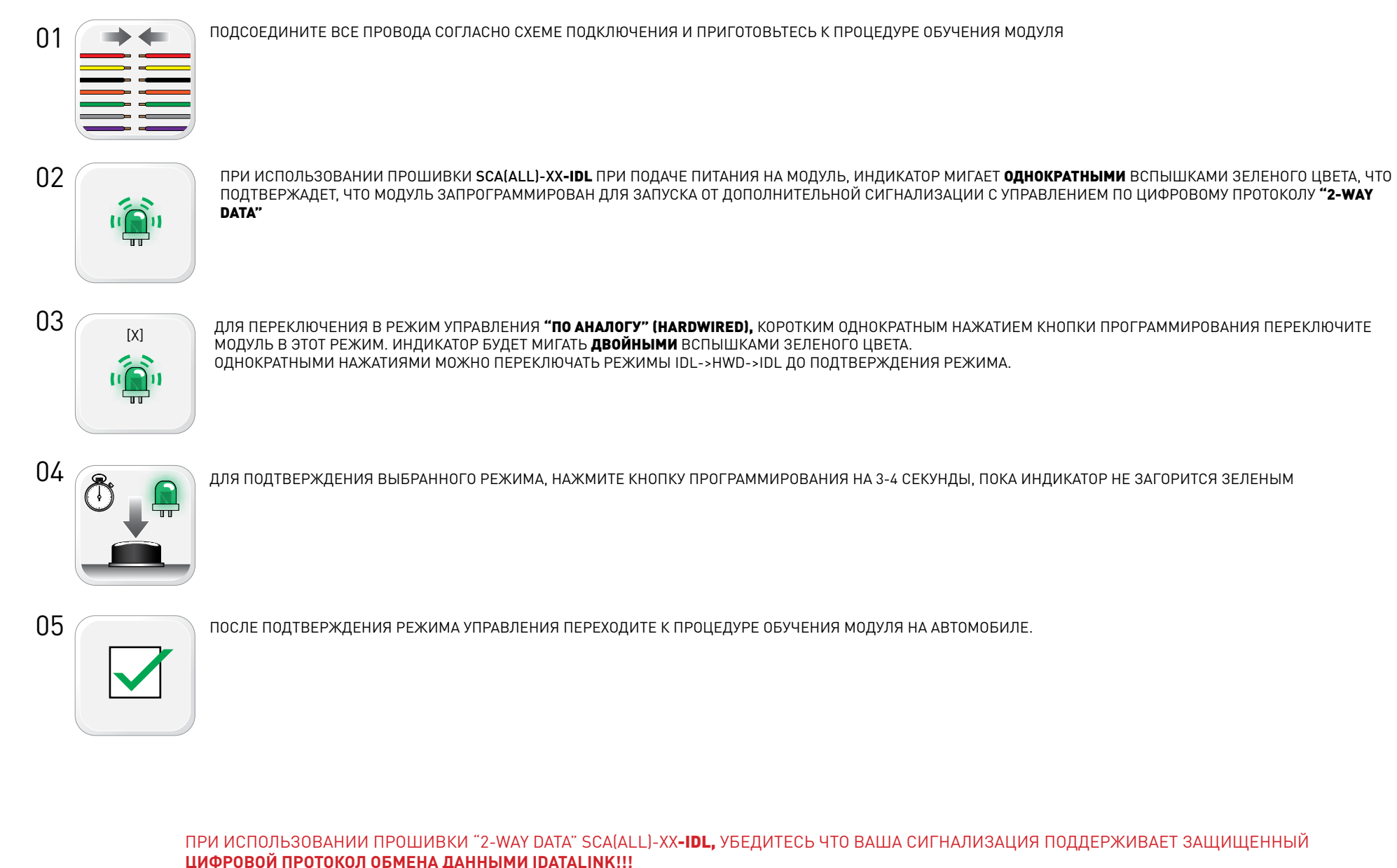

ДЛЯ БОЛЕЕ ТОЧНОЙ ИНФОРМАЦИИ ОБРАТИТЕСЬ В СЛУЖБУ ТЕХНИЧЕСКОЙ ПОДДЕРЖКИ ПРОИЗВОДИТЕЛЯ СИГНАЛИЗАЦИИ ИЛИ СЛУЖБУ ТЕХПОДДЕРЖКИ IDATALINK ПО БЕСПЛАТНОМУ ТЕЛЕФОНУ **8-800-333-02-82** 

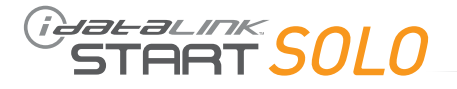

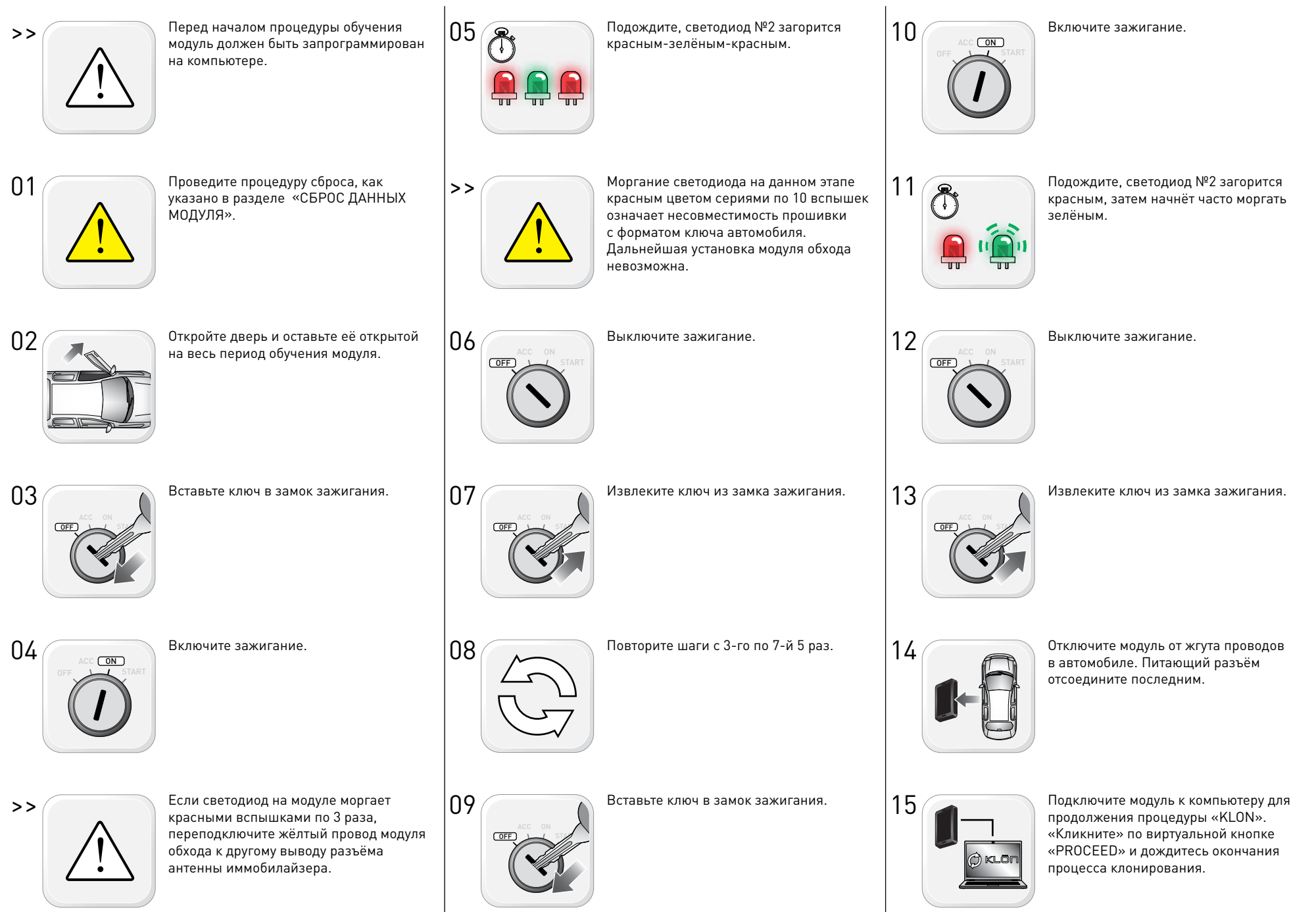

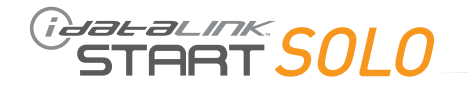

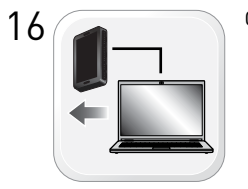

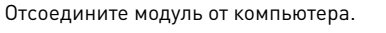

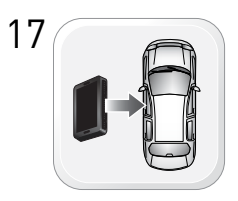

Подключите модуль к жгуту проводов в автомобиле. Питающий разъём подсоедините в первую очередь.

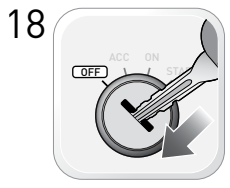

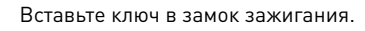

Включите зажигание.

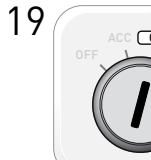

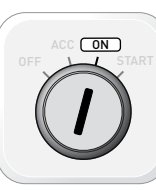

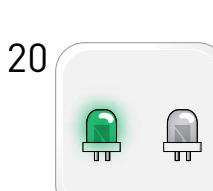

Светодиод №2 загорится зелёным, затем погаснет.

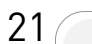

Процедура обучения модуля завершена.

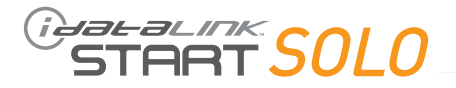

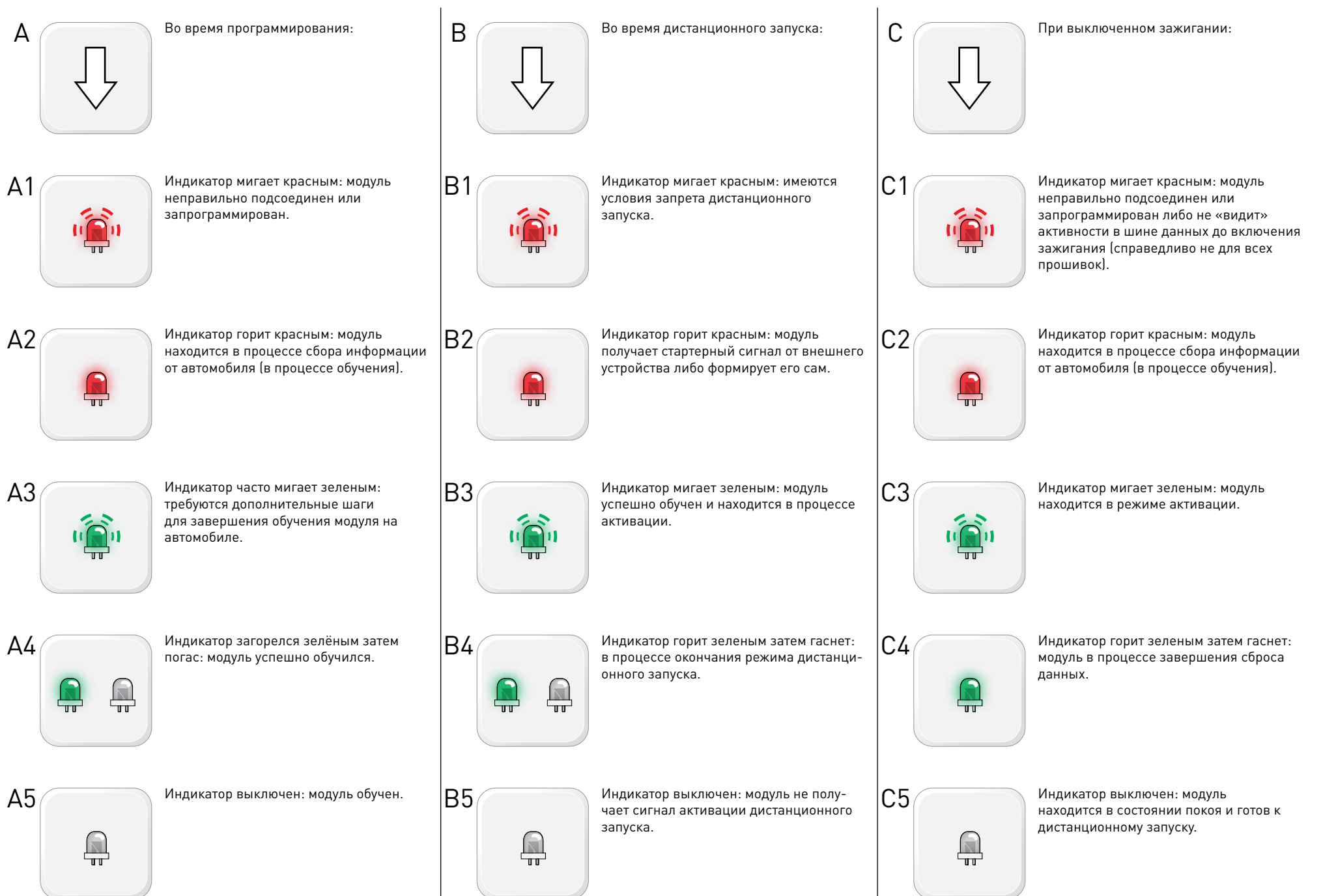

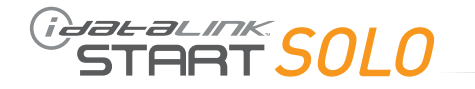

Подсоедините остальные разъемы.

Повторите процедуру обучения модуля.

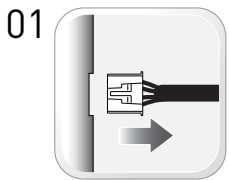

Отсоедините все разъемы от модуля, за исключением питающего.

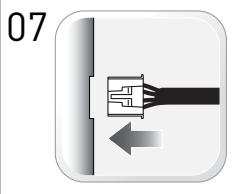

02

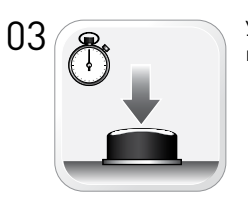

Удерживая кнопку программирования, подсоедините питающий разъём.

Отсоедините питающий разъем.

04

Отпустите кнопку программирования, когда светодиоды на модуле начнут часто мигать красным.

05

Светодиоды загорятся красным на 2 секунды.

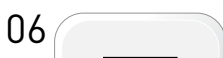

Сброс данных завершен.

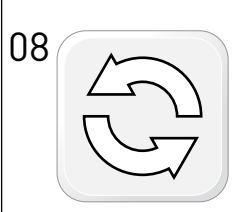

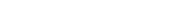